Qualifizierungsprogramm "Strategieentwicklung für Stadtteilbibliotheken" Teilnehmerunterlagen

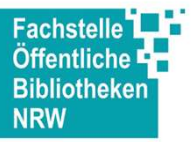

# Angebotsbeschreibung

| Stadtteilbibliothek:  | Aplerbeck (Dortmund)             |
|-----------------------|----------------------------------|
| Angebot:              | "Senioren – Fit im Netz 1 und 2" |
| Zugeordnete Funktion: | Digitales Kompetenzzentrum       |
| Stand:                | 30.01.2020                       |

# **Teil I Angebotsbeschreibung**

- Ziele, die mit dem Angebot erreicht werden sollen (Warum passt das Angebot zur o.g. Funktion? Bitte nennen Sie 1 bis 3 Hauptziele)
  - 1. Senior\*innen Angst vor dem Umgang mit ihrem Tablet nehmen
  - 2. auf digitalen Angebote der Bibliothek aufmerksam machen
  - 3. übergeordnetes Ziel: Abbau der digitalen Spaltung

<u>Wichtig:</u> kein Konkurrenzangebot zur VHS!!! Im Gegenteil – wir bereiten unsere Teilnehmer\*innen soweit vor, dass sie sich mehr zutrauen, mit Grundbegriffen vertraut werden und so dann besser "Schritt halten" können bei kommerziellen Kursen.

- Zielgruppe: Senior\*innen (in der Regel kommen zu dieser Veranstaltung Senior\*innen zwischen 65 85 Jahren)
- Kooperationspartner: Seniorenbüro Aplerbeck
- Notwendige Vorkenntnisse zur Durchführung des Angebotes (z.B. Kompetenzen, Technikwissen) Sicher im Umgang mit den Tablets (iOs und Android) und den (vorgestellten) Anwendungen
- Durchführungsperiode: 🗷 regelmäßig (ca. 6 x jährlich) 🛛 einmalig 🔤 Sonstiges
- Durchführungsdauer (in Minuten): ein Kurs besteht aus zwei Elementen. Diese finden an zwei aufeinanderfolgenden Mittwochen vormittags von 9:30 – 11:30 Uhr (reguläre Schließzeiten) statt.
- Vorbereitungszeit (in Minuten): mit <u>fertigem</u> Skript ca. 60 Min. pro Kurs (kopieren Handout, laden Schulungsgeräte, Werbung/ÖA, Aufbau Technik und Bestuhlung)

Qualifizierungsprogramm "Strategieentwicklung für Stadtteilbibliotheken" Teilnehmerunterlagen

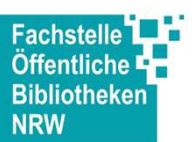

- Eingesetzte Technik: Beamer, Laptop mit Powerpointpräsentation, Leinwand, bei Bedarf: Schulungstablets (iPads), WLAN
- Eingesetzte Materialien: Skript (Handout der Powerpointpräsentation mit Platz für Notizen)
- Anforderungen an den Raum: Tische, Stühle. Wichtig: Ruhe! D.h. separater Veranstaltungsraum bzw. Veranstaltung außerhalb der Öffnungszeiten durchführen.

# Verlaufsbeschreibung:

# Einführung

Gemeinsam mit zwei Kolleg\*innen aus den Dortmunder Stadtteilbibliotheken haben wir das vorliegende Konzept entwickelt. Wir konnten dabei auf Erfahrungen der Kolleg\*innen der ZB, Referent\*innen der "Get online week" und Unterlagen aus dem Internet zurück greifen. Die Veranstaltungen sind kostenlos. Eine Anmeldung ist erforderlich.

Absprache der Termine im Team. (Die Teilnehmerzahl ist auf acht bis zehn Personen beschränkt. Die Durchführung erfolgt mit drei bis vier Mitarbeiter\*innen.). Weitergabe der Termine und des Ausschreibungstextes an die Kolleginnen des Aplerbecker Seniorenbüros (dort erfolgt die Veröffentlichung über den Seniorenbrief und Email-Verteiler), den Veranstaltungskalender der Stadt Dortmund, die facebook-Seiten (Stadt- und Landesbibliothek Dortmund, Stadtteil) und die Presse. Bei der Anmeldung werden die Teilnehmer\*innen gefragt mit welchem Betriebssystem ihr

Bei der Anmeldung werden die Teilnehmer\*innen gefragt mit welchem Betriebssystem ih Tablet ausgestattet ist.

Am Tag vor der Veranstaltung: kopieren der Handouts.

Vor Veranstaltungsbeginn: Schulungstablets bereit legen. Leinwand und Technik aufbauen. Präsentation starten. Tische und Stühle rücken. Es hat sich bewährt drei Tische mit der notwendigen Anzahl von Stühlen einzeln aufzustellen. Auslegen des Handouts inkl. Stift. Vorbereiten von Getränken (Mineralwasser) und Gläsern.

Ca. eine viertel Stunde vor Veranstaltungsbeginn öffnen wir. Persönliche Begrüßung der Teilnehmer\*innen, abhaken der Teilnehmerliste, Platzierung am Tisch entsprechend des Betriebssystems des mitgebrachten Tablets. In unserem Team gibt es - zum Glück – auch Präferenzen bzgl. des Betriebssystem, insofern setzen sich die Experten zu den "passenden" Teilnehmer\*innen. Teilnehmende ohne eigenes Tablet erhalten eins unserer Schulungstablets.

# Hauptteil

Begrüßung der Teilnehmenden. Vorstellung der Bibliotheksmitarbeiter\*innen. Abfragen der Erwartungen. Meist sagen die Teilnehmer\*innen hierbei auch, wie sie ihren Kenntnisstand einschätzen.

Wichtig: Hinweis, dass unser Angebot keine Konkurrenz zur VHS ist und Rückfragen erwünscht sind.

Qualifizierungsprogramm "Strategieentwicklung für Stadtteilbibliotheken" Teilnehmerunterlagen

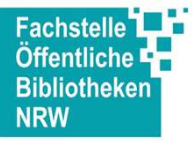

Ablauf entsprechend des Handouts (Anlage). Zunächst erfolgt für alle die Erläuterung entsprechend der Powerpoint-Folie. Danach vollziehen die Teilnehmer\*innen die vorgestellten Schritte an ihrem Tablet nach. Durch die Mischung von Hören, Sehen, Selbst machen und eigene Notizen erhoffen wir uns, dass möglichst viele Informationen im Gedächtnis bleiben und vor allem Ängste im Umgang mit der Technik/Anwendung abgebaut werden.

Nach ca. 45 Minuten machen wir eine Pause von 15 Minuten. Danach geht es weiter. Wir arbeiten sehr prozessorientiert und versuchen auf möglichst viele Fragen einzugehen, ohne den roten Faden zu verlieren. Die 120 Minuten pro Kursteil werden in der Regel ausgeschöpft.

Am Schluss des ersten Kursteils gibt es noch einen Ausblick auf den nächsten Veranstaltungsteil. Die Teilnehmenden werden ermutigt im Laufe der Woche dranzubleiben, auszuprobieren und sich Fragen zu notieren.

Für den zweiten Teil eine Woche nach dem ersten sind die Vorbereitungen ähnlich. Die Durchführung unterscheidet sich nur thematisch.

### Abschluss

Abbau der Technik und zurückstellen von Tischen/Stühlen. Feedbackrunde im Team.

Im Herbst 2018 sind wir mit den ersten Kursen gestartet. Im ersten Halbjahr 2020 möchten wir die Präsentation und die Unterlagen überarbeiten. Hier werden die Erfahrungen und Änderungswünsche aller Dortmunder Stadtteilbibliotheken einfließen (wir arbeiten alle mit der gleichen Präsentation).

Zunächst mutete das niedrigschwellige Angebot einigen Kolleg\*innen als zu einfach/banal an. Unsere Erfahrung ist jedoch, dass es für die Menschen, die zu uns kommen genau richtig ist. In der Regel sind diese unerfahren im Umgang mit Tablets (zum Großteil auch im Umgang mit PC und Internet) und sehr dankbar für unsere Unterstützung.

Einige von Ihnen konnten wir als neue Kund\*innen begrüßen, die nun auch unsere digitalen Angebote nutzen.

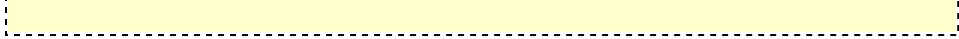

\_\_\_\_\_

----

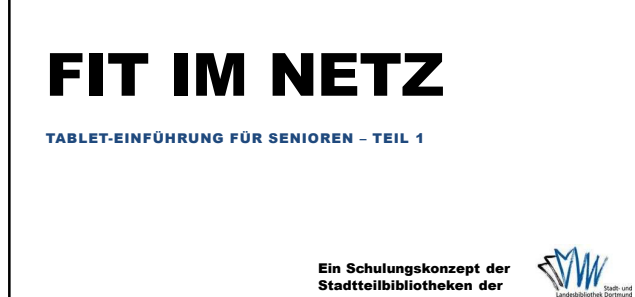

Ein Schulungskonzept der Stadtteilbibliotheken der

#### **HEUTIGE THEMEN**

- Was ist ein Tablet?
- Was ist eine App?
- Welche digitalen Angebote gibt es in der Bibliothek?

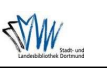

#### WAS IST EIN TABLET?

- Hardware: Tablet "an sich" ⇒ physikalische Form
- Software: digitales Innenleben/Organe 
   Betriebssystem / Apps
- Mögliche Betriebssysteme:

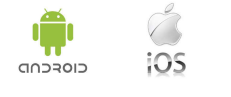

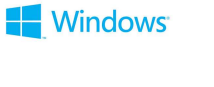

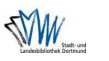

\_\_\_\_\_

·\_\_\_\_\_

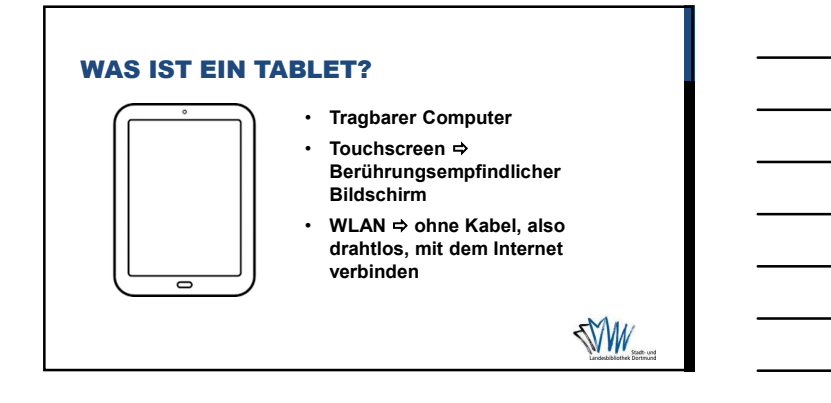

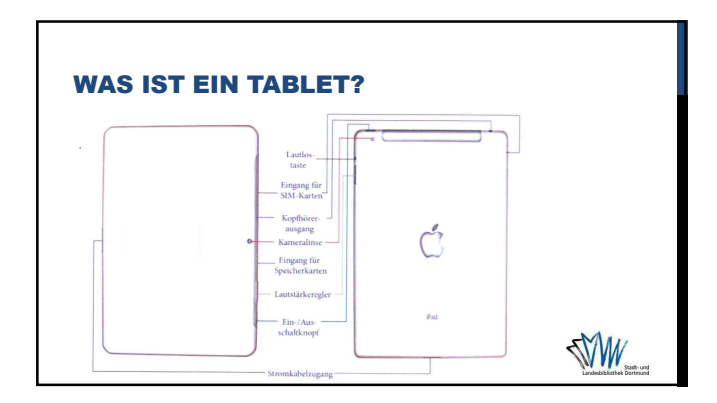

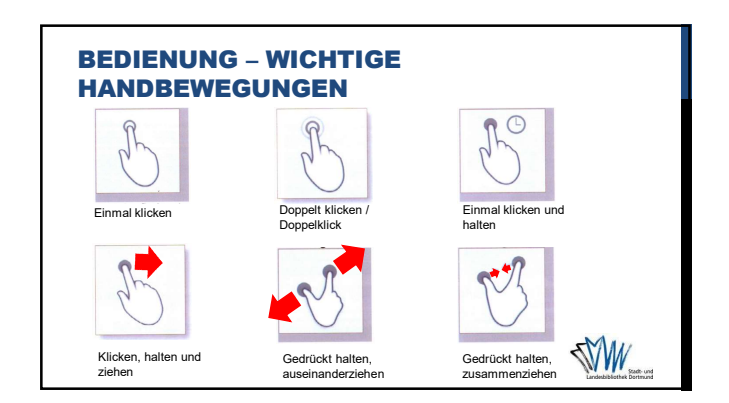

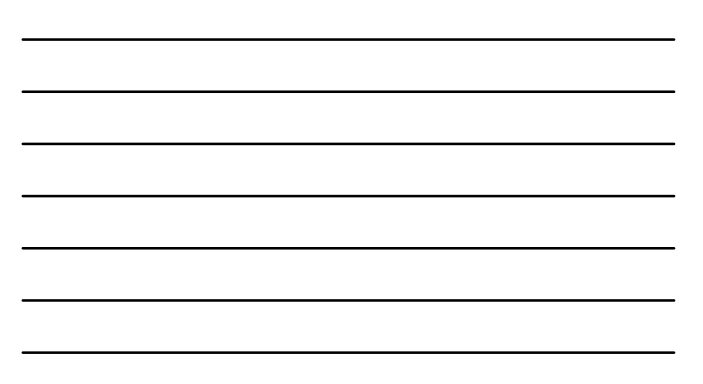

03.02.2020

PdfMerger 4.0.0.0 Testversion - http://www.pdfmerger.de

......

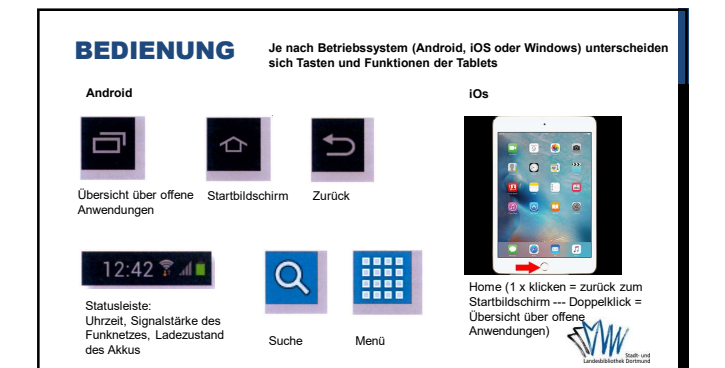

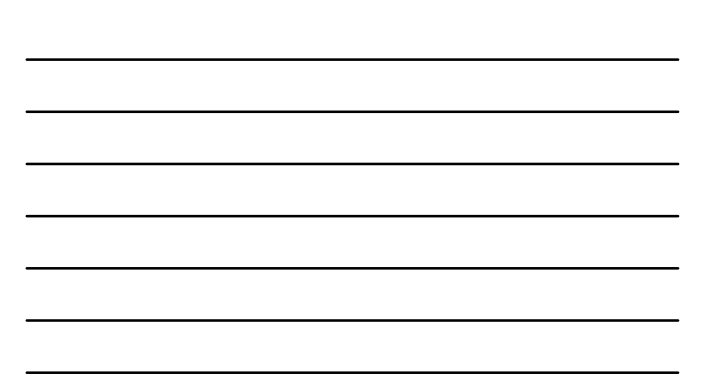

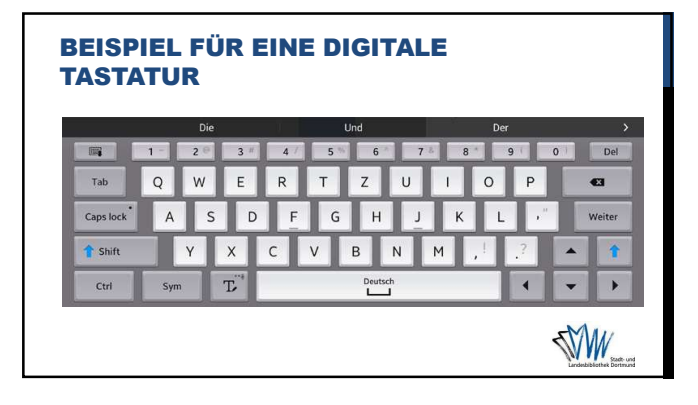

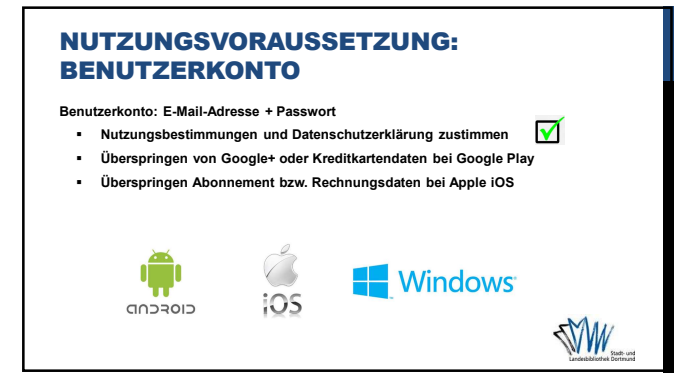

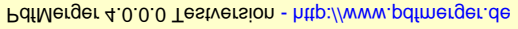

·\_\_\_\_\_

# WAS IST EINE APP?

- App = Kurzform für Application (engl.)
- Kleine Programme für die Unterhaltung und praktische Hilfen
- Kostenlos / Kostenpflichtig

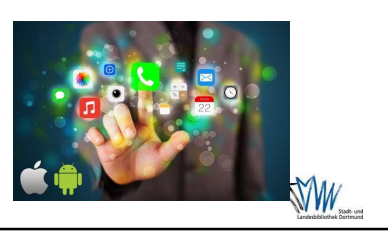

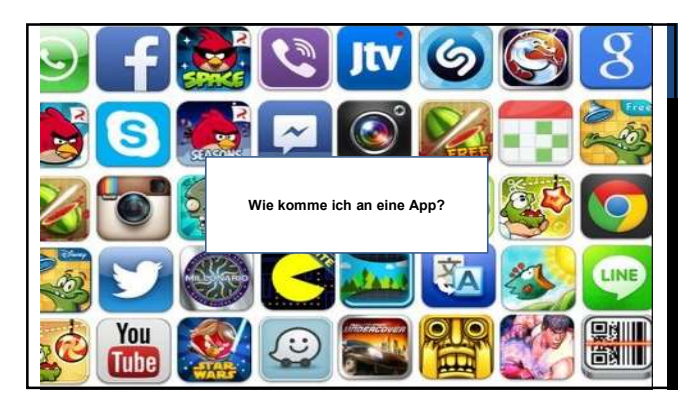

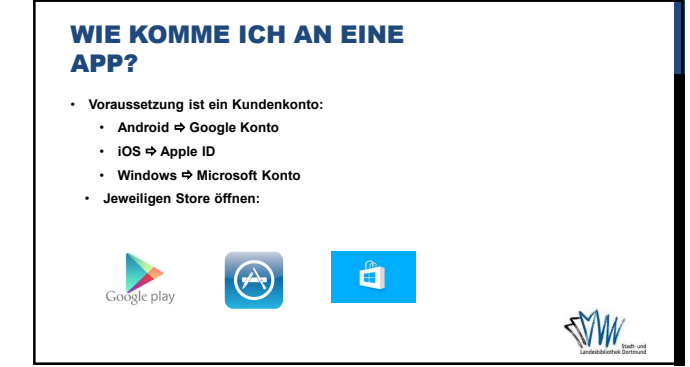

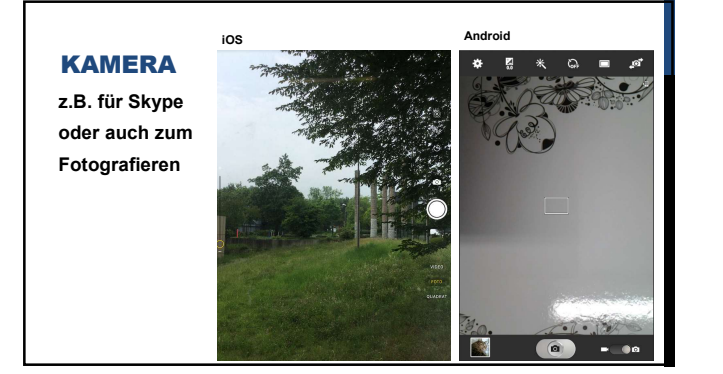

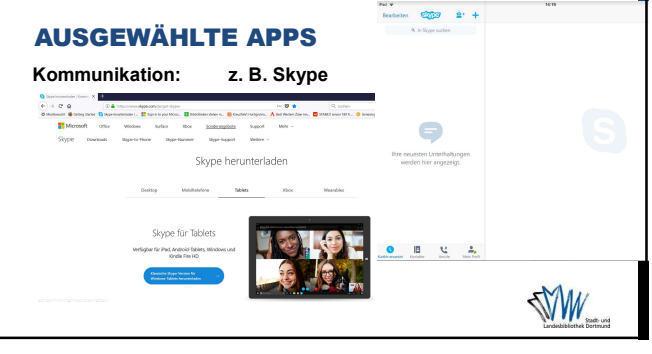

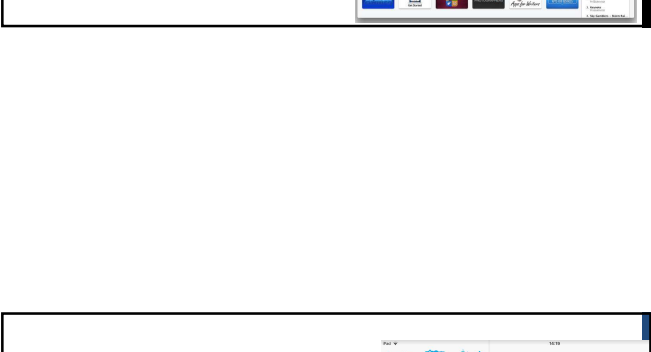

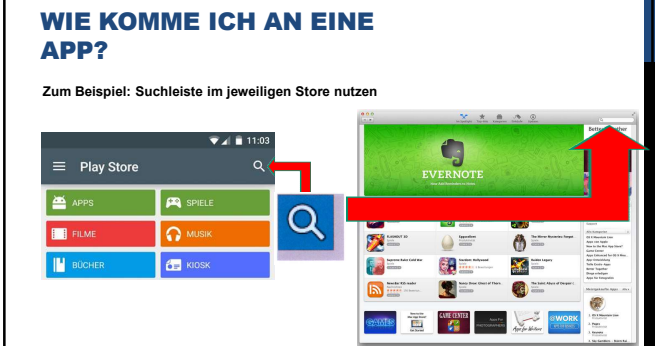

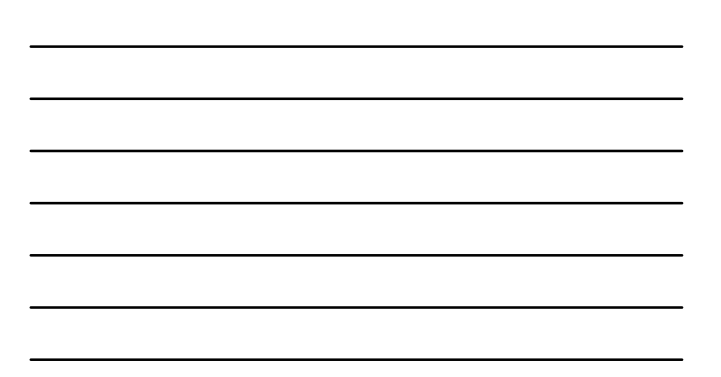

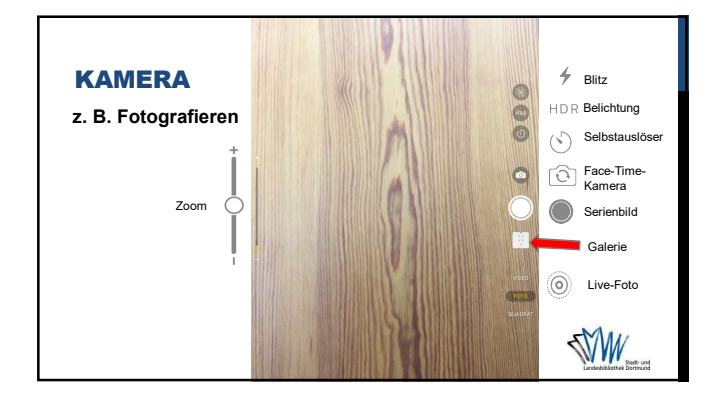

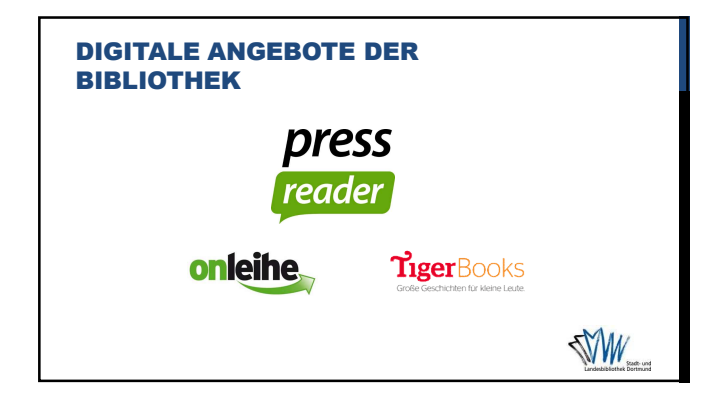

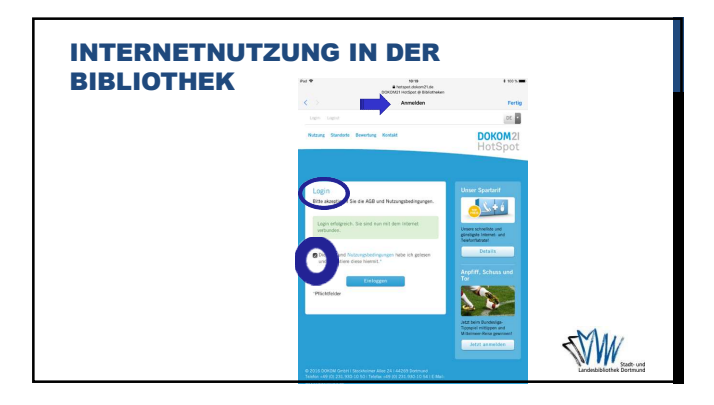

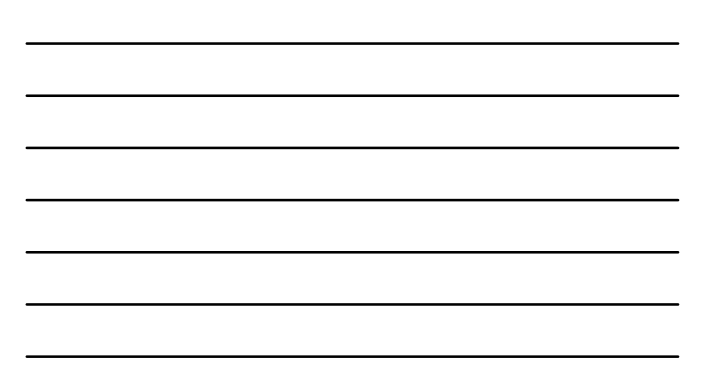

\_\_\_\_\_

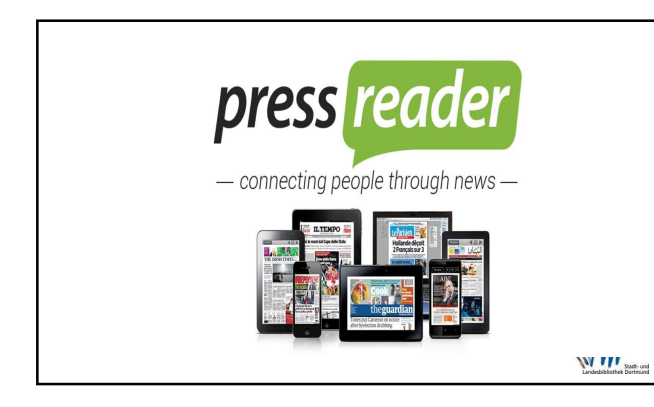

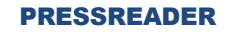

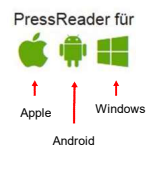

Sofortiger Zugriff auf über 5.000 Zeitungen und Zeitschriften aus 100 Ländern und in 60 Sprachen!

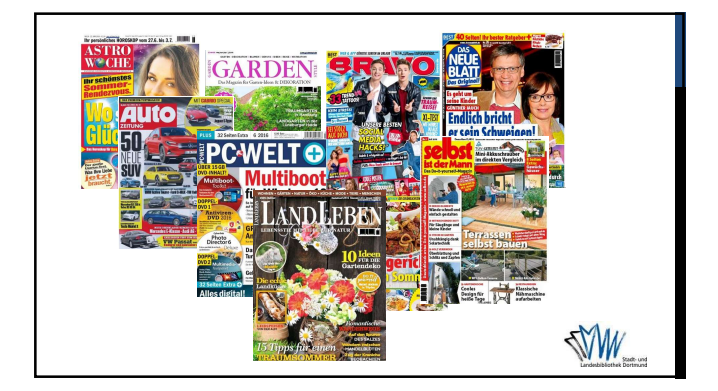

VIELEN DANK FÜR IHRE **AUFMERKSAMKEIT!** K TERO 

In der nächsten Woche geht es weiter mit:

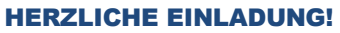

Einstellungen und Apps

SWW.

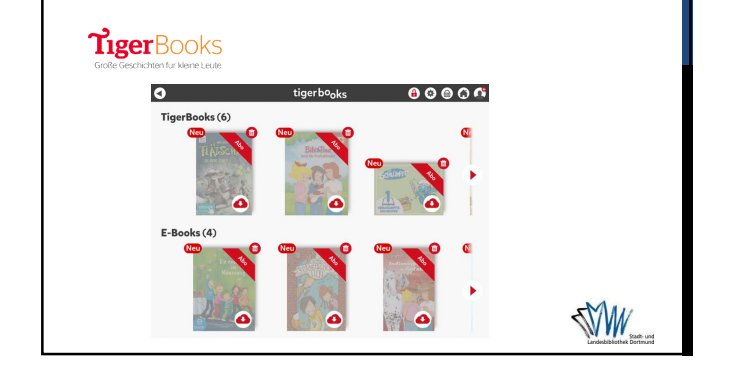

PdfMerger 4.0.0.0 Testversion - http://www.pdfmerger.de

\_\_\_\_\_

l .

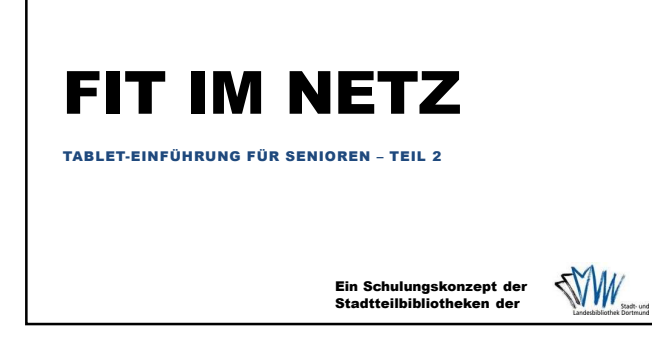

#### **HEUTIGE THEMEN**

- Einstellungen
- Apps

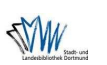

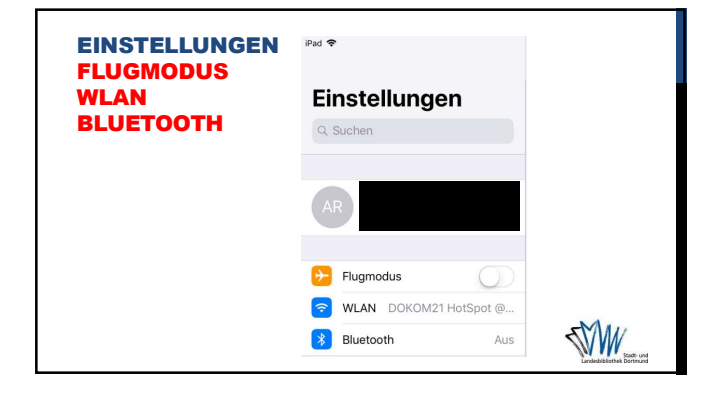

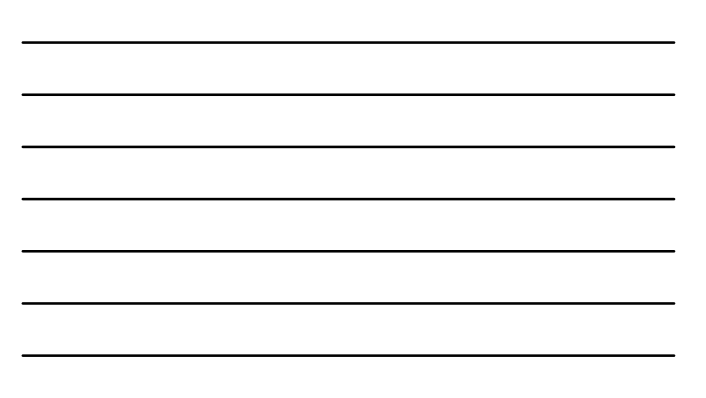

| EINSTELLUNGEN | Phi V                                   | Algemein Softwareupdate                                                                                                    |                           |
|---------------|-----------------------------------------|----------------------------------------------------------------------------------------------------|---------------------------|
| SOFTWARE-     | Einstellungen                           |                                                                                                    |                           |
| UPDATE        | Q. Suches                               | Apple Inc.<br>Genetic                                                                                                    |                           |
|               | AR                                      | iOS 11.3.1 verbessert die Sicherheit deines iPhone<br>oder iPad und behebt ein Problem, durch das die<br>Touch-Eingabe auf manchen iPhone 8-Gerähen<br>nicht negierte, da sie mit richtt ofiginalen<br>Ersetztispleps repariert wurden. |                           |
|               | 🔁 Regreeks 🕥                            | Hinweis: Ersatzdisplays von Drittanbietern können<br>möglicherweise die visuelle Qualität                                                                                                    |                           |
|               | WLAN DOKOM21 Horsport (R.,              | Apple-zertifizierte Bildschirmreparaturen werden<br>von auforisierten Experten unter Verwendung von                                                                                                    |                           |
|               | Bluetooth Aus                           | Apple-Originalteilen durchgeführt. Weitere<br>Informationen findest du unter<br>support.apple.com/de-de.                                                                                                    |                           |
|               | Mittelungen                             | Informationen zu den Sicherheitsaspelden von<br>Ander Softwass undates sind arhältlich unter-                                                                                                    |                           |
|               | Kontrolizentrum                         | https://support.apple.com/sb/HT201222                                                                                                    |                           |
|               | Noht stören                             |                                                                                                    |                           |
|               | <ul> <li>Algensis</li> <li>O</li> </ul> | Jetzt installeren                                                                                                    |                           |
|               | 😣 Arceige & Heligkeit                   |                                                                                                    |                           |
|               | intergrundbild                          |                                                                                                    |                           |
|               | 💶 Tõne                                  |                                                                                                    |                           |
|               | Siri & Suchen                           |                                                                                                    | MA                        |
|               | Touch ID & Code                         |                                                                                                    |                           |
|               | Batterie                                |                                                                                                    | State and                 |
|               | Duterschutz                             |                                                                                                    | Landesbibliothak Dortmund |

2

| INSTELLUNGEN | Pac 19                 | < Aligemein            | info                                                                                                    |
|--------------|------------------------|------------------------|----------------------------------------------------------------------------------------------------|
|              | Einstellungen          |                        |                                                                                                    |
| ALLGEWIEIN   | Q. Suchen              | Name                   | iPad von Andreas >                                                                                                    |
| NFO          |                        | The                    |                                                                                                    |
|              | AR                     | Videos                 | 299                                                                                                    |
|              |                        | Fatas                  | 4.021                                                                                                    |
|              | 🔁 Rugmodus  🔘          | Apps                   | 22                                                                                                    |
|              | WLAN DOKOM21 HotSpot @ | Kapezkät               | 128 GB                                                                                                    |
|              | Bluetooth /4.          | s Verfügbar            | 104,97 08                                                                                                    |
|              |                        | Version                | 11.3 (15E216)                                                                                                    |
|              | Mittelungen            | Modell                 | MP2H2FD(A                                                                                                    |
|              | Kontrolizentrum        | Seriennummer           | GCGV07XFHLFD                                                                                                    |
|              | Noht stören            | WLAN-Advose            | 20.61F6/8A/AC/23                                                                                                    |
|              |                        | Bluetooth              | 2C-61F6-8A/AC-24                                                                                                    |
|              | O Algemia              | stip                   |                                                                                                    |
|              | Arzeige & Heligkeit    |                        |                                                                                                    |
|              | Hintergrundbild        | Rechtliche Information | wn >                                                                                                    |
|              | TONe TONE              | 2                      | land the second second s |
|              | Siri & Suchen          | 2010 PallyAT FLOATSA   | anterangen /                                                                                                    |
|              | Touch ID & Code        |                        |                                                                                                    |
|              | La satistie            |                        |                                                                                                    |

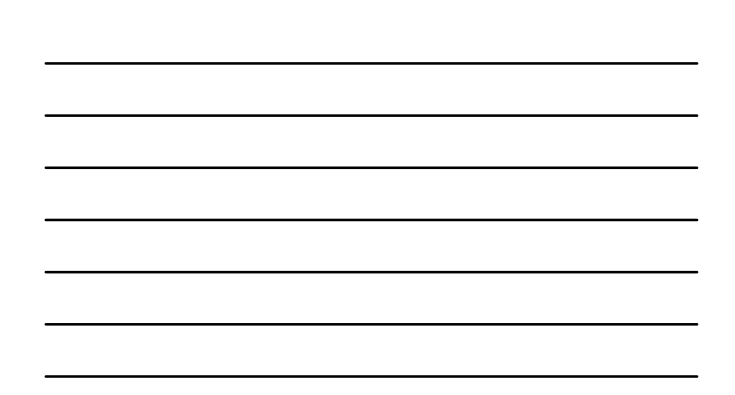

|         |                                       | 105 | Pol *                  | 1001                      | in.       |
|---------|---------------------------------------|-----|------------------------|---------------------------|-----------|
| FINS    | TELLINGEN                             | 103 |                        |                           |           |
|         | LEFONOEN                              |     | Einstellungen          | Info                      |           |
| ALLG    | EMEIN                                 |     | Q, Suchen              | Softwareupdate            |           |
|         |                                       |     |                        |                           |           |
|         | Einstellungen     Suchen Wiffi Direct |     | AR                     | AirDrop                   |           |
| Android | WLAN                                  |     |                        | Handoff                   |           |
|         |                                       |     | Plugmodus              | Multitasking & Dock       |           |
|         | 0                                     |     | WLAN DOKOM21 HotSoot @ |                           |           |
|         | S Datematizing                        |     | Bustoath is            | Bedienungshilfen          |           |
|         | webere Einstelungen                   |     |                        |                           |           |
|         | 8647                                  |     | Mitelupan              | Pad-Speicher              |           |
|         | Contraction Contraction               |     | Fortestantes           | Hintergrundaktualisierung |           |
|         | Preisprechmodes                       |     |                        |                           |           |
|         |                                       |     | Nicht storen           | Einschränkungen           |           |
|         | San San                               |     | O thunking (           |                           |           |
|         | 🖸 Areeige                             |     |                        | Detum & Uhrzeit           |           |
|         | 💾 Speicher                            |     | Anzeige & Heiligker    | Tastatur                  |           |
|         | Lergesparnolas                        |     | Hintergrundbild        | Sprache & Region          |           |
|         | Aldau                                 |     | Tine                   | Lexikon                   |           |
|         | Anwendungamanager                     |     | 🛃 Siri & Suchen        |                           |           |
|         | Standardanwendungen                   |     | 🔞 Touch ID & Code      | iTunes-WLAN-Sync          |           |
|         | PENDAL CR                             |     | Eatterie Batterie      | VPN                       | Nicht web |
|         | O Standort                            |     | Catagoritate           |                           |           |

-----

\_ \_ \_ \_ \_ \_ \_

-----

\_ \_ \_ \_ \_ \_ \_ \_ \_ \_ \_ \_ \_

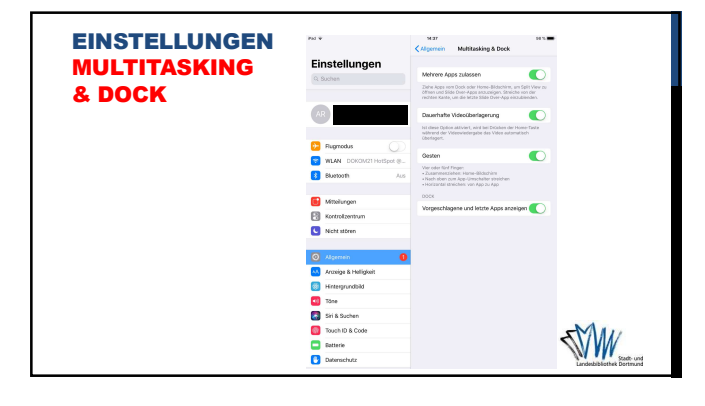

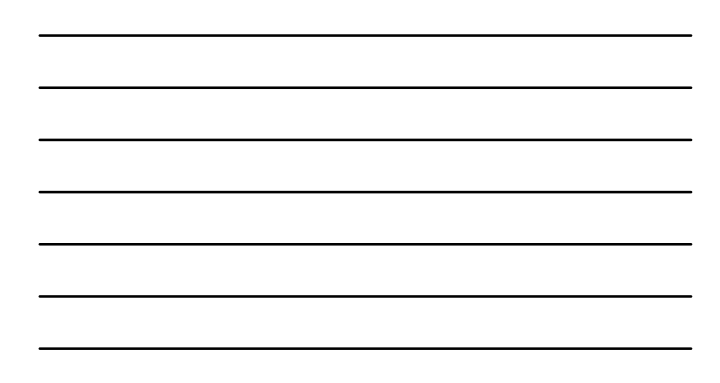

| EINSTELLUNGEN | Pol V               | Nar Bes                                                                                                    |
|---------------|---------------------|----------------------------------------------------------------------------------------------------|
| HANDOFF       | C. Suchen           | Handoff Contract of the Architecture of the Architecture of the Architecture of Architecture of Architecture o |
|               | AR                  | weverlieft for generative werfan. Die anwige in de onderstellt in<br>Age-Unschlafter ausei im book auf den Mac                                                                                                    |
|               | Plagmodus           |                                                                                                    |
|               | Bluetooth Auto      |                                                                                                    |
|               | Kontrolaertrum      |                                                                                                    |
|               | Nicht stören        |                                                                                                    |
|               | I Algemein          |                                                                                                    |
|               | Anzeige & Heligkeit |                                                                                                    |
|               | Tine Time           |                                                                                                    |
|               | Siri & Suchen       | 5MAU                                                                                                    |
|               | Eatterie            |                                                                                                    |
|               | Datenschutz         | Landeshibliothek Dortmand                                                                                                    |

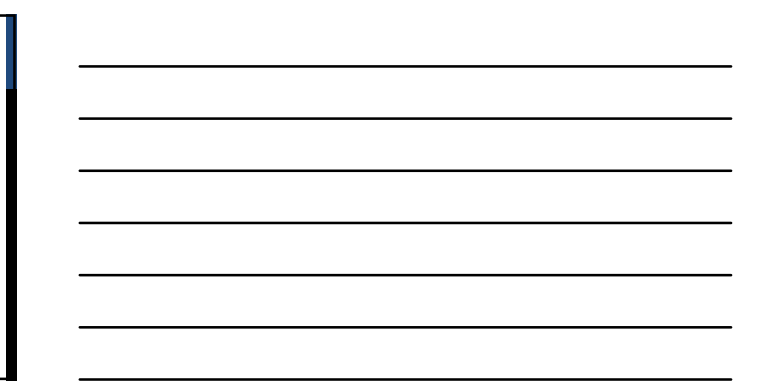

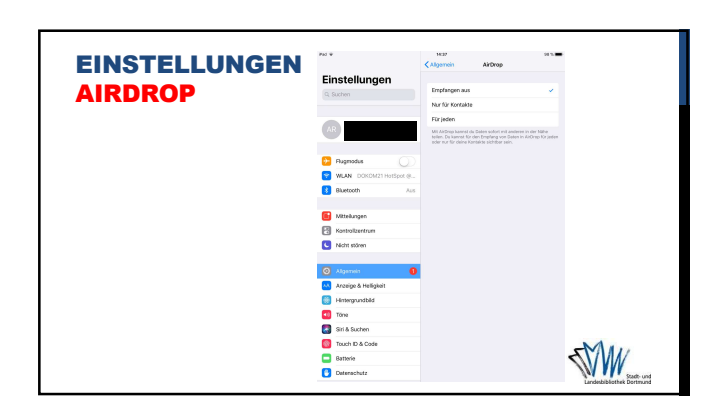

BdfMorger 1 0 0 0 Techloroion bitp://www.pdfmorger.do

-----

;\_\_\_\_\_i

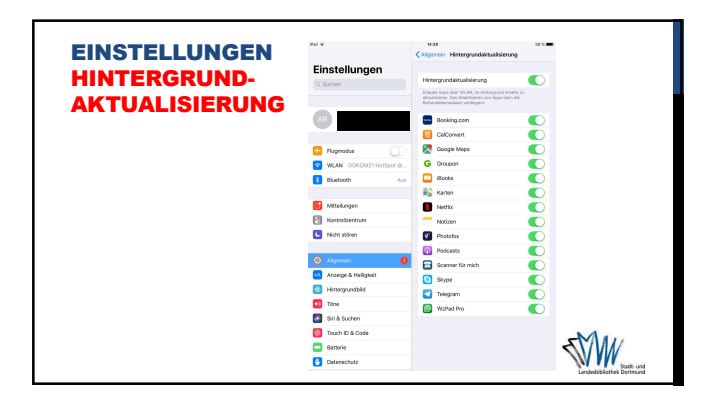

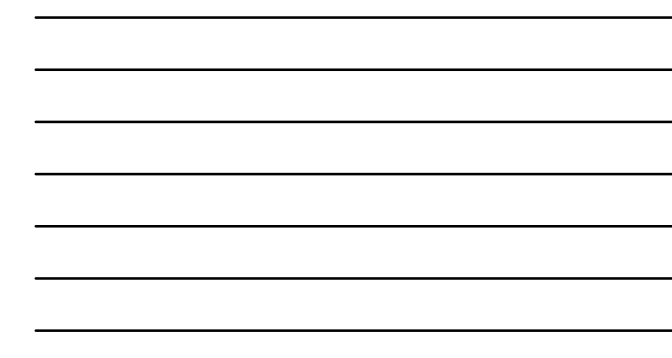

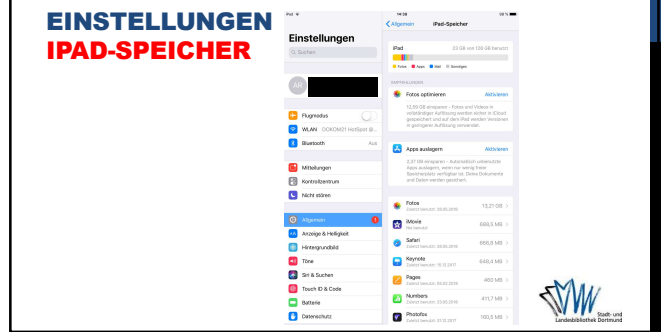

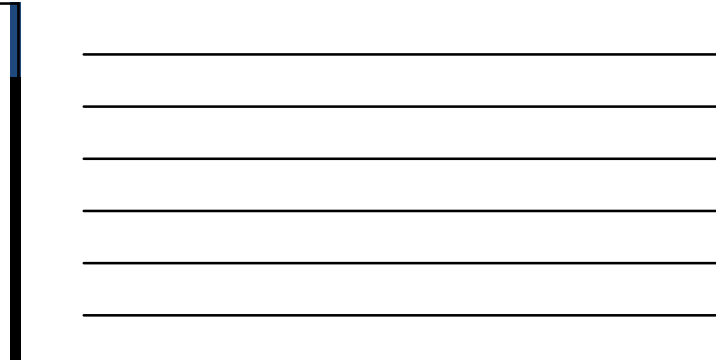

| EINSTELLUNGEN | Pa) •                  | Mgemein Bedienungshilfen | 94 C 💻 |     |
|---------------|------------------------|--------------------------|--------|-----|
| REDIENUNCS.   | Einstellungen          | SEHEN                    |        |     |
| BEDIENON03-   | Q Buchen               | VoiceOver                | Aut 5  |     |
| HILFEN        |                        | Zoom                     | Aus >  |     |
|               | AR                     | Lupe                     | Aus >  |     |
|               |                        | Display-Anpassungen      | tin >  |     |
|               | Pagmodus               | Sprachausgabe            |        |     |
|               | WLAN DOKOM21 HotSpot @ | Größerer Teut            | Aus >  |     |
|               | Bluetooth //           | Fetter Text              |        |     |
|               |                        | Tasterformen             | 0      |     |
|               | Mitteilungen           | Kontrast erhöhen         |        |     |
|               | Kontrolizentrum        | Bewegung reduzieren      | Aus >  |     |
|               | Nicht stören           | Ein/Aus-Beschriftungen   |        |     |
|               |                        | INTERACTION              |        |     |
|               | C Algensi              | Schaltersteuerung        | Aus >  |     |
|               | Arzege a reegest       | AssistiveYouch           | Aus >  |     |
|               | The Tree               | Touch-Anpassungen        | hus >  |     |
|               | Contractions           | Horse-Taste              |        |     |
|               | Travita D & Carda      | Sin                      | >      |     |
|               |                        | Testatur                 |        | 11/ |
|               |                        | Zum Widemufen schütteln  | the 2  | 111 |

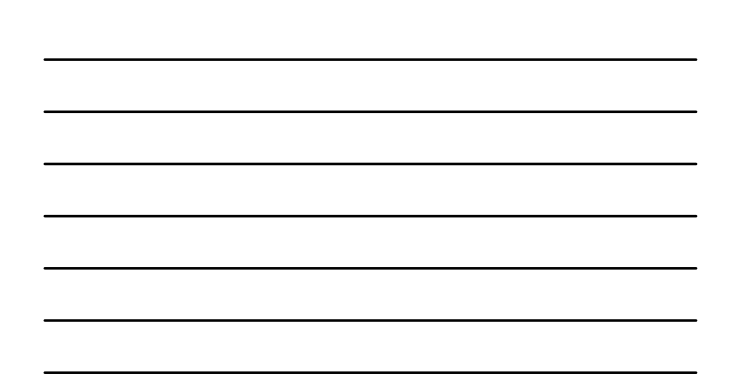

-----

;\_\_\_\_\_i

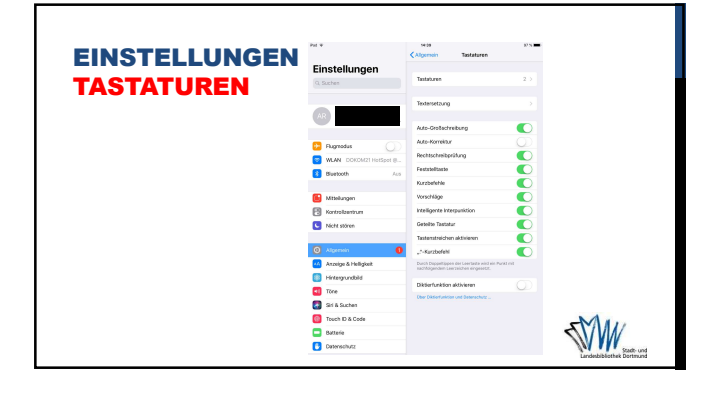

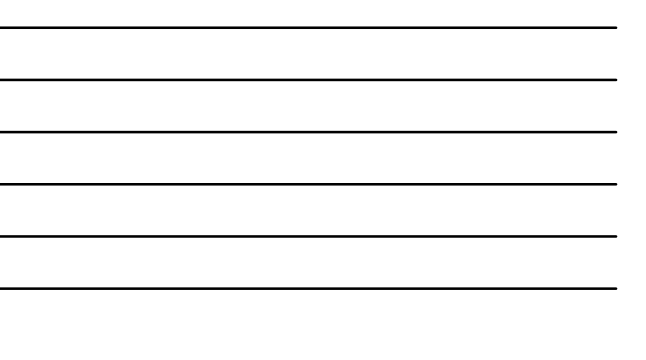

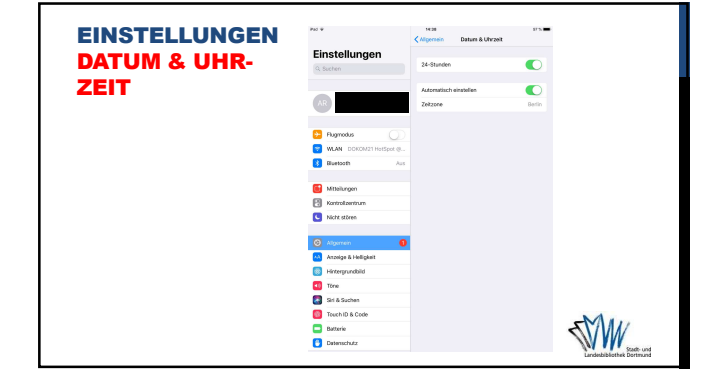

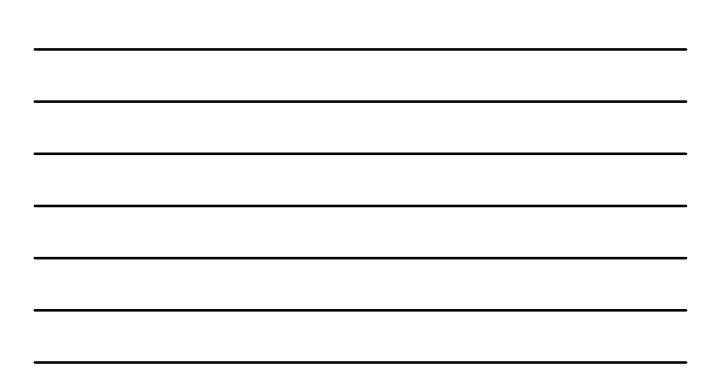

| EINSTELLUNGEN | Pat V                                                | Hot Witime<br><b>≪Algerein Einschränkungen</b>                                                                    |
|---------------|------------------------------------------------------|----------------------------------------------------------------------------------------------------|
| EINSCHRÄN-    | Einstellungen                                        | Einschränkungen aktivioren                                                                                        |
| KUNGEN        | AR                                                   | RAARN<br>Safaci<br>Errera                                                                                         |
|               | Flagmodus     NULAN DOKOM211HotSpot @                | a Si & Billiown                                                                                                   |
|               | Mitzelungen     Kostoslisentrum     Nicht störee.    |                                                                                                    |
|               | Algemein     Acanige & Heligkeit     Hittergrundbild | Image installates       Image installates       Image installates       Image installates       Image installates |
|               | 1 Tâne                                               | ZULÁSIGO HEALT:<br>Alterátnigaben für Deutschland ><br>Haufe Borteare Maar & Tonar (L., Kortiklin >               |
|               | Touch ID & Code                                      | Rime         Ale >           Transactioners         Ale >                                                         |

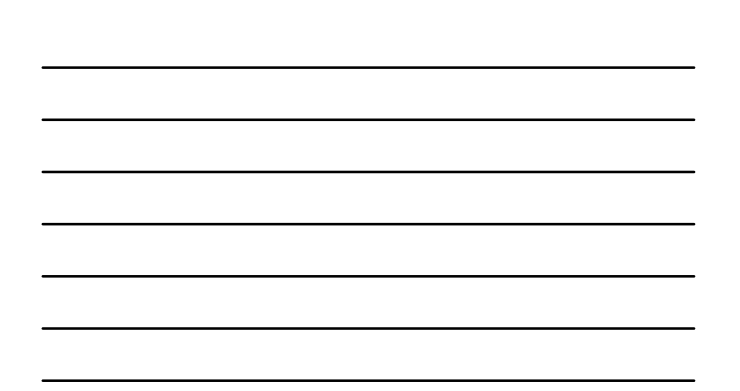

-----

;\_\_\_\_\_i

|               | and the |                        |   |                                                                                                |                           |
|---------------|---------|------------------------|---|------------------------------------------------------------------------------------------------|---------------------------|
| EINSTELLUNGEN |         | Einstellungen          |   | Tône                                                                                           |                           |
| TÖNE          |         | WLAN DOKOM21 HotSpot @ |   | KLINGEL-UND HINNESTONE                                                                         |                           |
| IUNE          | 8       | Bluetooth Acc          | 9 | <u>ه</u> ه                                                                                     |                           |
|               |         |                        |   | Mit Tasten ändern                                                                              |                           |
|               |         | Ketterbastum           |   | Die Laubzläcke der Klingen- und Hinweisbben wird nicht durch die Laubzläcketasten Umminflusst. |                           |
|               |         | Nicht stären           |   | 1046                                                                                           |                           |
|               |         |                        |   | Kingelton Auftakt >                                                                            |                           |
|               | 0       | Algemein 0             | 0 | Nachrichtenton Notiz >                                                                         |                           |
|               | 4.5     | Arcreige & Helligkeit  |   | Neue s-Mail Kiang >                                                                            |                           |
|               | 8       | Hintergrundbild        |   | Kalenderhinsels Material >                                                                     |                           |
|               |         | Tone                   |   | Frimerungshinweise Alderd >                                                                    |                           |
|               |         | Siri & Suchen          |   | AtDrop Impuls >                                                                                |                           |
|               | 0       | Touch ID & Code        |   |                                                                                                |                           |
|               | 2       | Batterie               |   | Tastaturanschläge                                                                              |                           |
|               | 0       | Datemschutz            |   | Ton beim Sperren                                                                               |                           |
|               |         | Tures & App Store      |   |                                                                                                |                           |
|               | 1       |                        |   |                                                                                                |                           |
|               | 8       | Accounts & Passworter  |   |                                                                                                |                           |
|               |         | Mail                   |   |                                                                                                | 5MM                       |
|               | 8       | Kontakte               |   |                                                                                                |                           |
|               | 12      | Kalender               |   |                                                                                                | Landenbibliothek Dortmund |

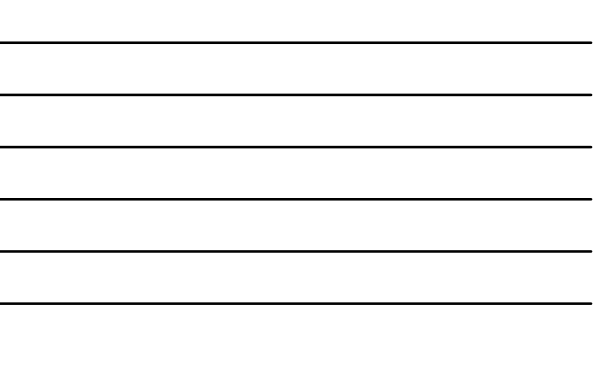

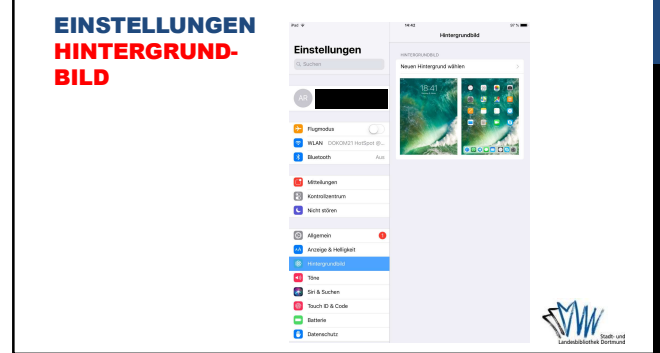

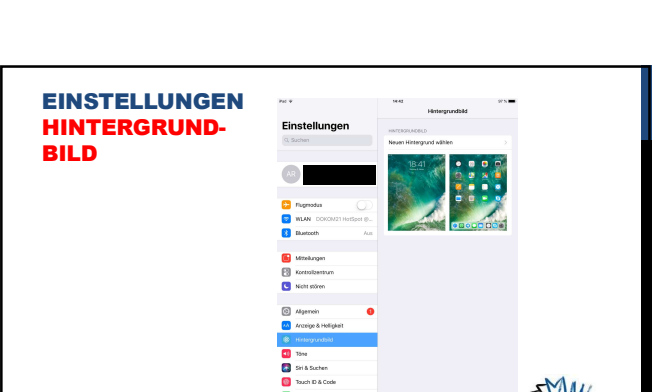

| EINCTELL |                                   | iOS                                            | Pol Y           |                | Anzeige & He                                                | alligkeit                |
|----------|-----------------------------------|------------------------------------------------|-----------------|----------------|-------------------------------------------------------------|--------------------------|
| CINSIELL | UNGER                             |                                                | Einstellu       | ngen           | HELLERATI                                                   |                          |
| ANZEIGE  | &                                 |                                                | Q, Suchen       |                | *                                                           |                          |
|          |                                   |                                                |                 |                |                                                             |                          |
| HELLIGKE |                                   |                                                | AR              |                | Night Shift                                                 | Aus                      |
| Android  | <ul> <li>Einstellungen</li> </ul> | * 0030                                         |                 |                | Automatische Sperre                                         | 2 Minuter                |
|          | WLAN                              | Anonigo                                        | 🔛 Rugmodus      |                | Sperren / Entsperren                                        | •                        |
|          | •                                 | Hintergrundbild                                | 😒 WLAN DOR      | OM21 HotSpot @ | Beim Öffnen und Schließen der HO<br>entsperien und sperien. | le clas iPad automatisch |
|          | 8 Bluetoph                        | Derechrichtigungsfeld                          | Bluetooth       | Aus            | Textorilla                                                  |                          |
|          | Deternutzung                      | BADRONINA                                      |                 |                | ningroot                                                    |                          |
|          | Weitere Einstellungen             | Bildschimmedus<br>Biblehemmedus auswählen      | Mittellungen    |                | Fetter lext                                                 |                          |
|          | MINUT                             | Heligkeit                                      | Kontrolkentr    | m              |                                                             |                          |
|          | Buhemadus                         | Bildschim-Timeout<br>Nach 1 Miscore matriciter | Sicht stören    |                |                                                             |                          |
| - 8      | Freisprechmodus                   | Didschirmschoner Didschirmschoner skävene      |                 |                |                                                             |                          |
|          |                                   | ANTON                                          | Algemein        | 0              |                                                             |                          |
| Tor      | Ton                               | Smart Screen                                   | 🔥 Anceige & He  |                |                                                             |                          |
|          | C Azzeige                         | Schrittell                                     | Hintergrundt    | id             |                                                             |                          |
|          | 😤 Speicher                        | Schriftgröße                                   | Tone            |                |                                                             |                          |
|          | Energiesparmodus                  | Lesbarkek verbessern                           | 🛃 Siri & Sucher |                |                                                             |                          |
|          | -                                 | WOTOR EPOTELLINEN                              | 🚺 Touch ID & C  | ode            |                                                             |                          |
|          |                                   | Touch Key-Beleuchtungsdauer<br>1.5 Sekunden    | Batterie        |                |                                                             |                          |
|          |                                   | Aldustatus in Procent                          | Detererbutz     |                |                                                             |                          |

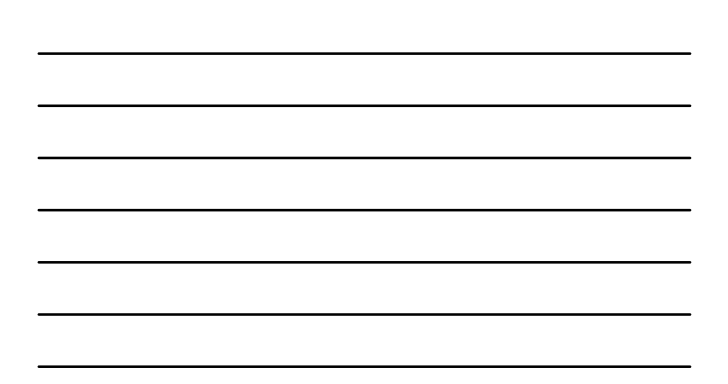

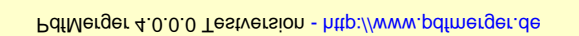

\_\_\_\_\_

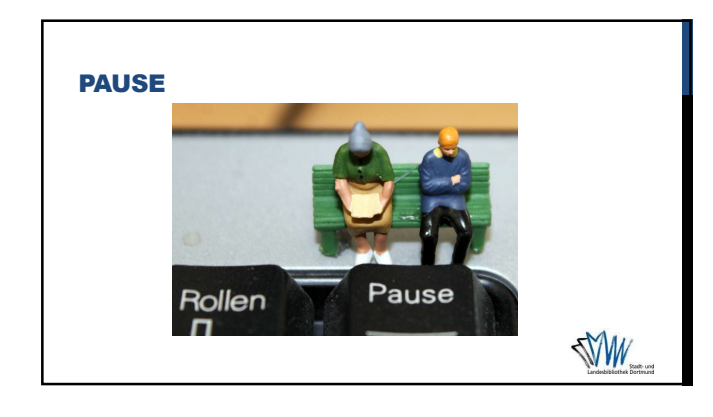

## NUTZUNGSVORAUSSETZUNG: BENUTZERKONTO

Benutzerkonto: E-Mail-Adresse + Passwort

- Nutzungsbestimmungen und Datenschutzerklärung zustimmen
- Überspringen von Google+ oder Kreditkartendaten bei Google Play
- Überspringen Abonnement bzw. Rechnungsdaten bei Apple iOS

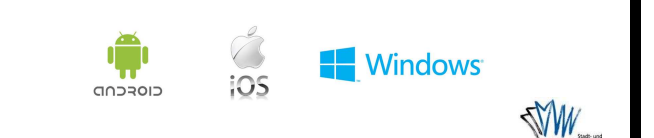

#### WAS IST EINE APP?

- App = Kurzform für Application (engl.)
- Kleine Programme für die Unterhaltung und praktische Hilfen
- Kostenlos / Kostenpflichtig

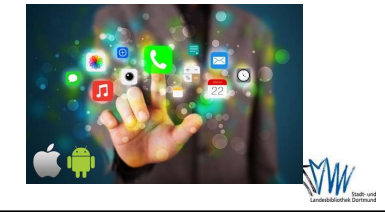

\_\_\_\_\_

1\_\_\_\_\_

Image: Solution of the solution of the solution of

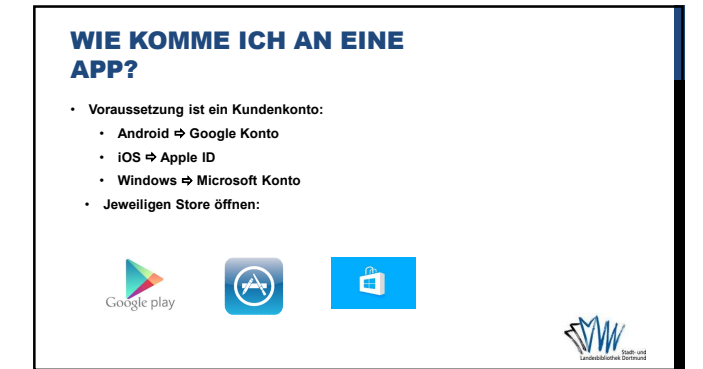

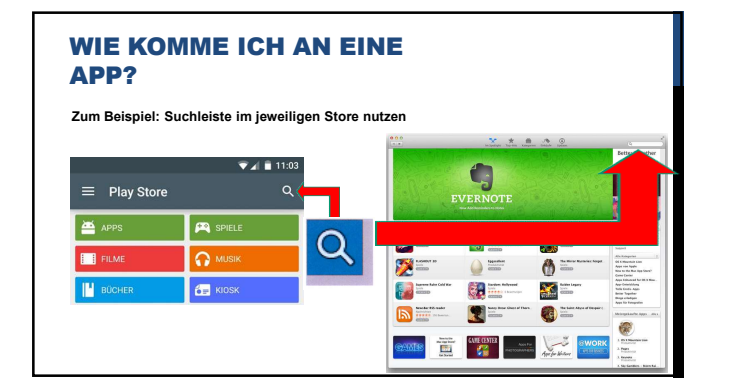

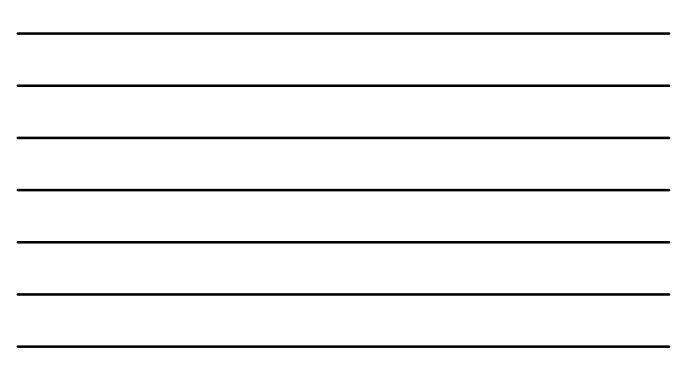

**AUSGEWÄHLTE APPS** Mobilität: DB 3

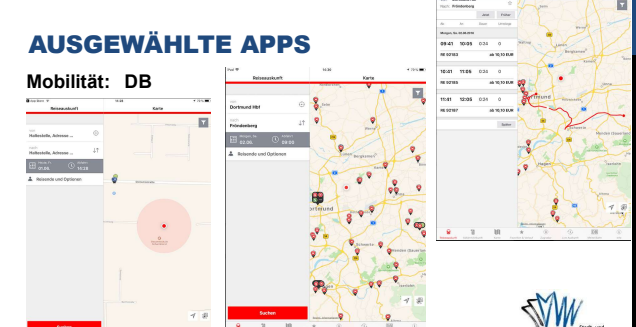

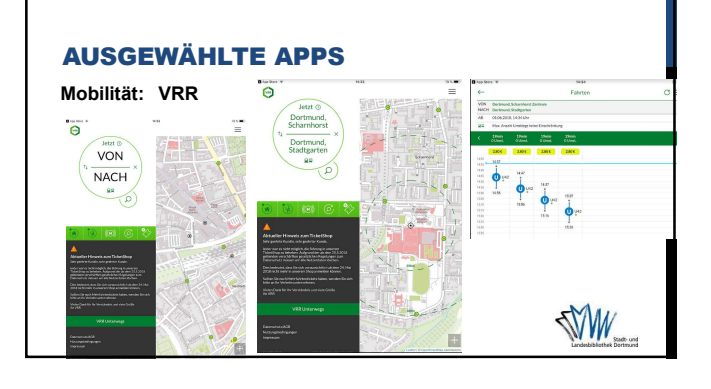

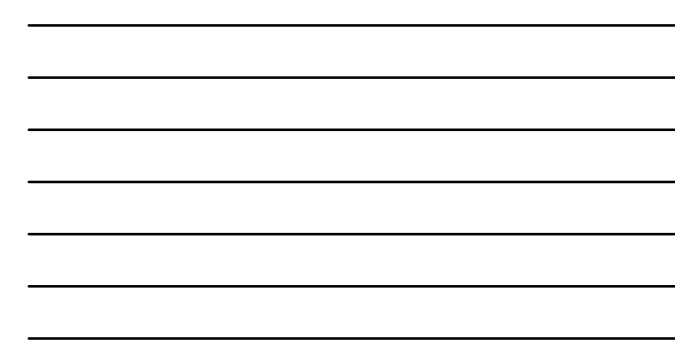

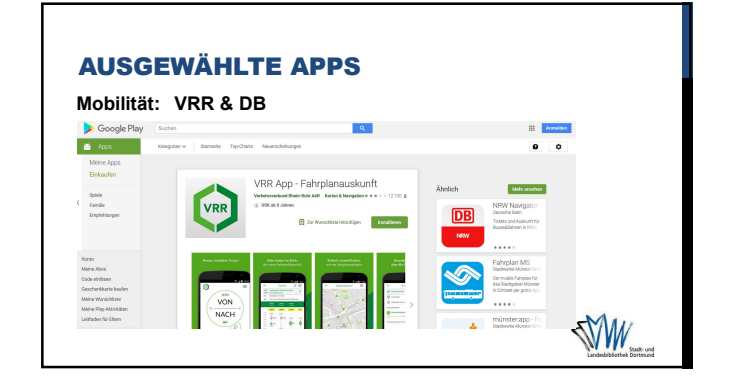

PdfMerger 4.0.0.0 Testversion - http://www.pdfmerger.de

03.02.2020

PdfMerger 4.0.0.0 Testversion - http://www.pdfmerger.de

\_\_\_\_\_

<section-header>

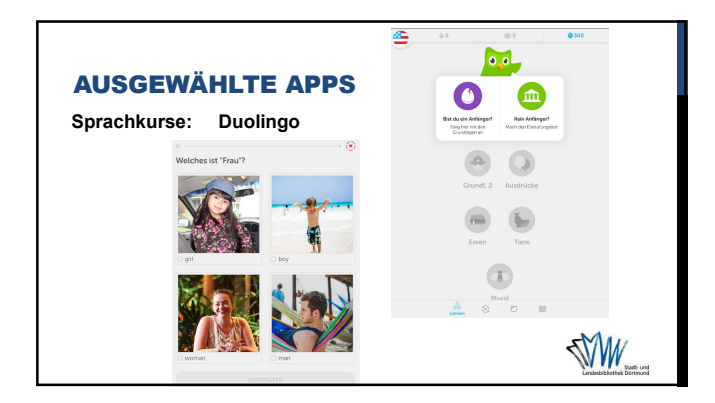

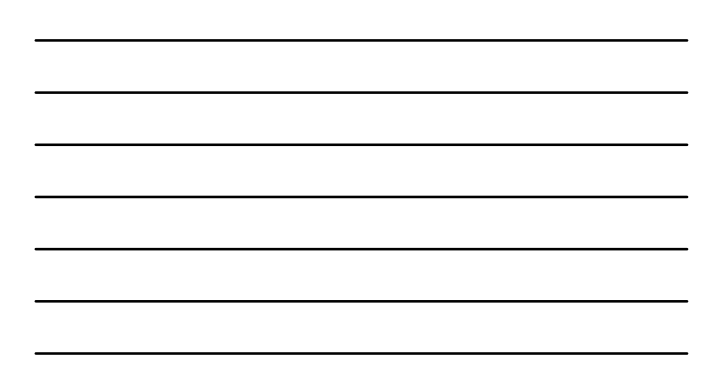

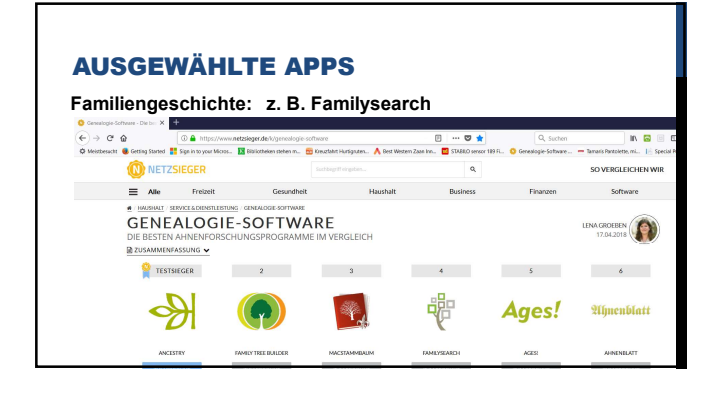

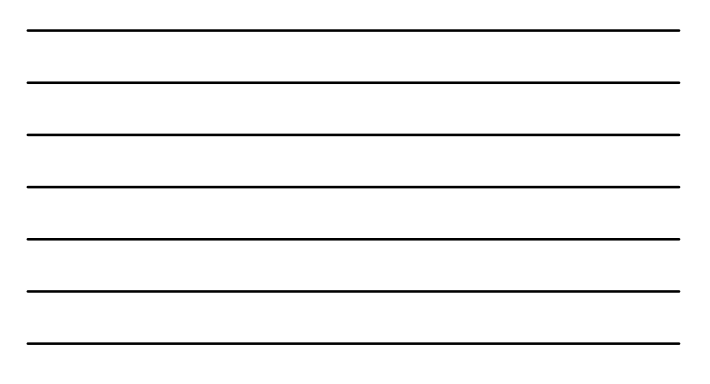

03.02.2020

PdfMerger 4.0.0.0 Testversion - http://www.pdfmerger.de

\_\_\_\_\_

·\_\_\_\_\_

**AUSGEWÄHLTE APPS** Kommunikation: z. B. Skype Hutteren. A te ton. 🚺 I e men. 💼 o Microsoft cetee Windows Skype Downloads Skype-to-Phone 500 Mer Stype-Support Wolkers Stype-Nammer Skype herunterladen Desktep Mobiltelefore Tables Skype für Tablets e für Pad, Android-Tablets, Window Kingle Fire HP

| Lindebiblioteke Dortmund |  |
|--------------------------|--|

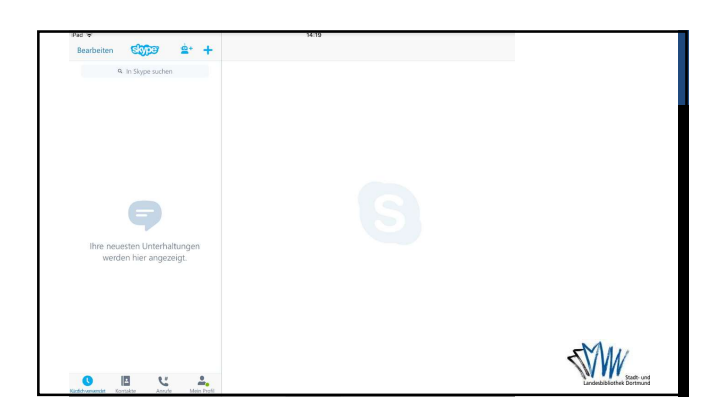

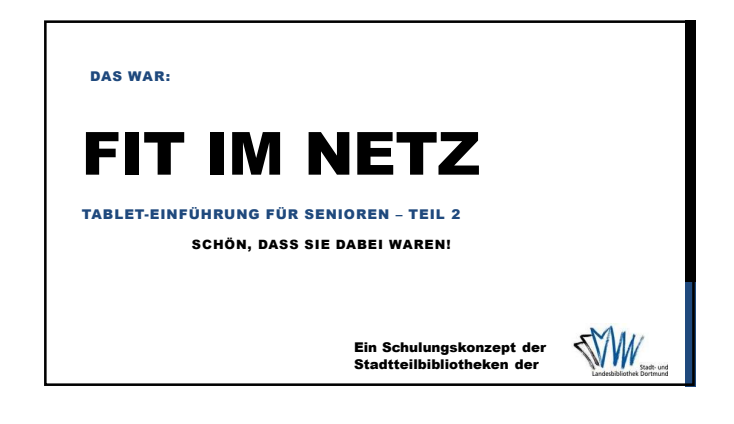